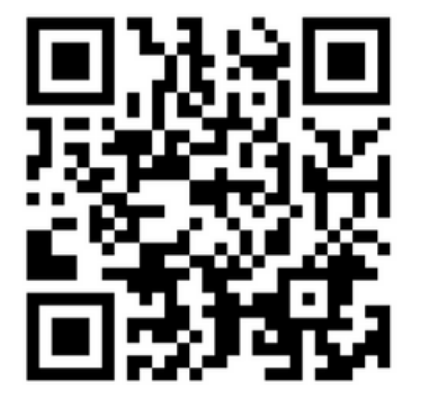

## Proficiency Education HCINCIDOOK

### **Table of Contents**

- B How to connect to Proed Online
- 5 Connecting to App for students
- Connecting to App for Parents
- How to join Proficiency Education Discord Server
- 1) How to use Ezra (Online)
- 3 How to use Ezra (App)
- How to hand in homework and exams
  - 7 LootBox

9

- Our free workshops
- Contact Us

### How to connect to Proed Online

To join as a student at Proed, it is important to set up your online account so you are able to access all of our resources and submit your homework for marking.

#### 1. Go to https://proedonline.com/enrol

| Proficiency<br>Education                                                                              | Enrol                                                                                              |   |                    |                |            |
|----------------------------------------------------------------------------------------------------|----------------------------------------------------------------------------------------------------|---|--------------------|----------------|------------|
| P.         Enrol           P.         Create Parent Account           P.         Create Guest Account | Student Details                                                                                    |   | Last Name *        |                |            |
|                                                                                                    | Email Address *  This will be your username  Password (at least 6 characters) *                    |   | Confirm Password * |                |            |
|                                                                                                    | Mobile Phone *     %     Number will be used as login for proed     Date of Birth *     dd/mm/yyyy |   | 8                  | ۵              |            |
|                                                                                                    | Street Number and Address *                                                                        |   | Suburb *           | State *<br>NSW | Postcode * |
|                                                                                                    | Year Group *<br>7                                                                                  | 0 |                    |                |            |
|                                                                                                    | Which campus do you want to study at? * Burwood Chatswood Discord Username                         |   |                    |                |            |

Fill in the student and guardian details and press submit. Once you have completed the form, you will be able to login and view all of your classes and enrollements.

#### 2. Login to Proed Online

Student and parent login are automatically created with the email used on enrolment. Login to access EZRA questions, solutions to EZRA questions and more.

#### **Entrance Exam**

| Proficiency<br>Education                                                               | Free Entrance Test For                                                                                                | n                                                            | C Login (                     |
|----------------------------------------------------------------------------------------|----------------------------------------------------------------------------------------------------|--------------------------------------------------------------|-------------------------------|
| <ul> <li>Enrol</li> <li>Create Parent Account</li> <li>Create Guest Account</li> </ul> | You saved with Ryan Xu's referral link!          1       Student Details         Student Details         First Name * | 2 Subject Selection                                          | 3 Entrance Exam Availbilities |
|                                                                                        | Mobile *                                                                                                    | Email Address (optional)                                     |                               |
|                                                                                        | Guardian Mobile *                                                                                                    | Guardian Email (optional)                                    |                               |
|                                                                                        | Year Group *                                                                                                    |                                                              |                               |
|                                                                                        | School *                                                                                                    |                                                              |                               |
|                                                                                        | Next<br>We require your email solely to send test results and do not u                                                | se it for marketing purposes or share it with third parties. |                               |

After connecting to ProED online, students can login and sign up for a free entrance test by filling out the form

If you have any issues signing up or logging in, please contact our admin team during opening hours and we will resolve it ASAP.

## **Connect to App for Students**

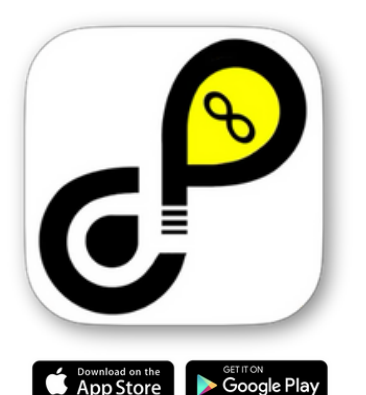

#### 1. Installiation

Our Proed app can be found on both the app store and play store for free. Simply search 'Proed' and download to enjoy all of our online features and services.

#### 2. Login to your account

When you open up the app, enter the student phone number associated with your Proed Online account. Once you enter the

- security code sent to your phone
- number, you will have • successfully logged into your
- account

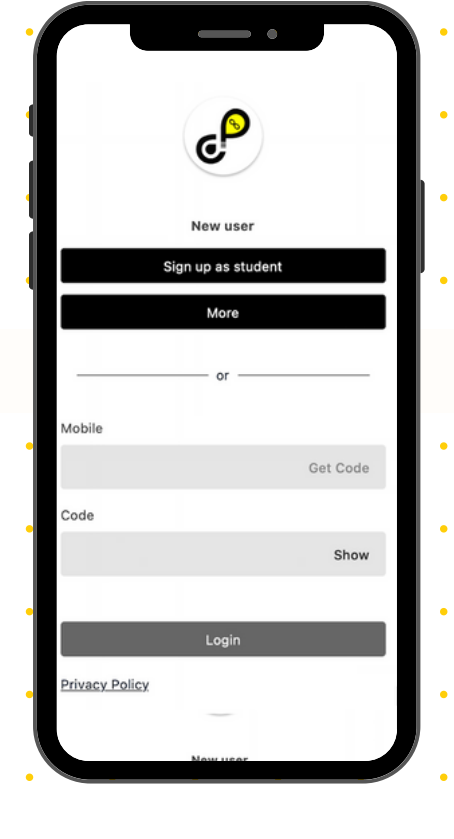

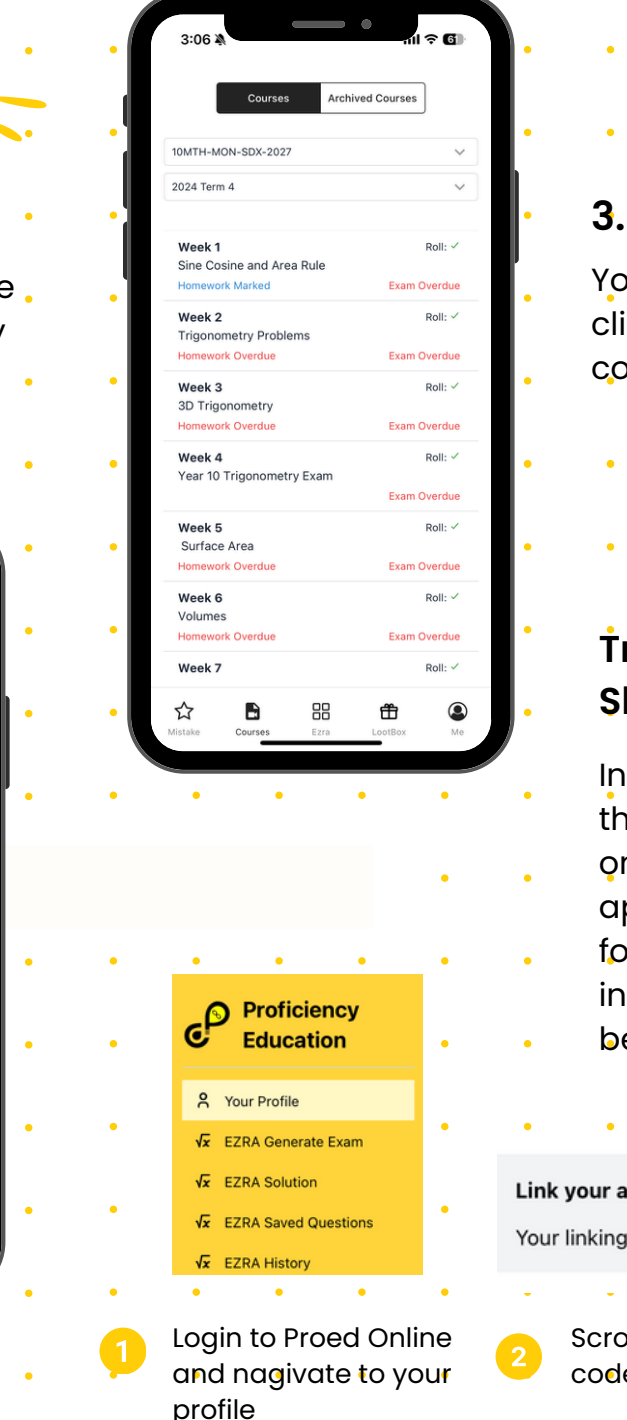

## 3. Access classes Your can view your details by clicking the tab bottom right corner. Trouble Link to proedonline Shooting In the case that the 'link to Proed online' screen appears please follow the instructions below Link your account to the proed app: Your linking code is linfbb. Copy this into the Proed App.

Scroll to the bottom and copy the code provided into the Proed App•

## **Connect to App for Parents**

#### **Checking homework and attendence**

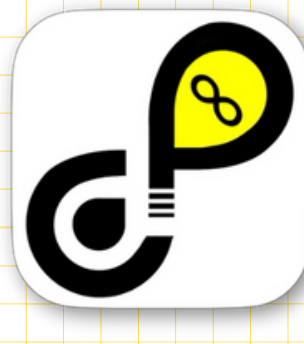

App Store

#### 1. Installation

Our Proed app can be found on both the app store and play store for free. Simply search 'Proed' and download to enjoy all of our online features and services.

Daiel Cu

Name

Email:

Mobile:

Discord Username

Not found 🧨

Verify Email

Log Out

Delete Account

2. Login to your account

Google Play

When you open up the app, enter the Guardian phone number associated with your Proed Online account. Once you enter the security code sent to your phone number, you will have successfully logged into your account

\* Please ensure that you have connected to Proed Online before you complete this step.

#### 3. Check your details

Ensure your details have been entered correctly by selecting the profile tab in the bottom right corner.

Please select your child's name, class and the term from the drop down menu

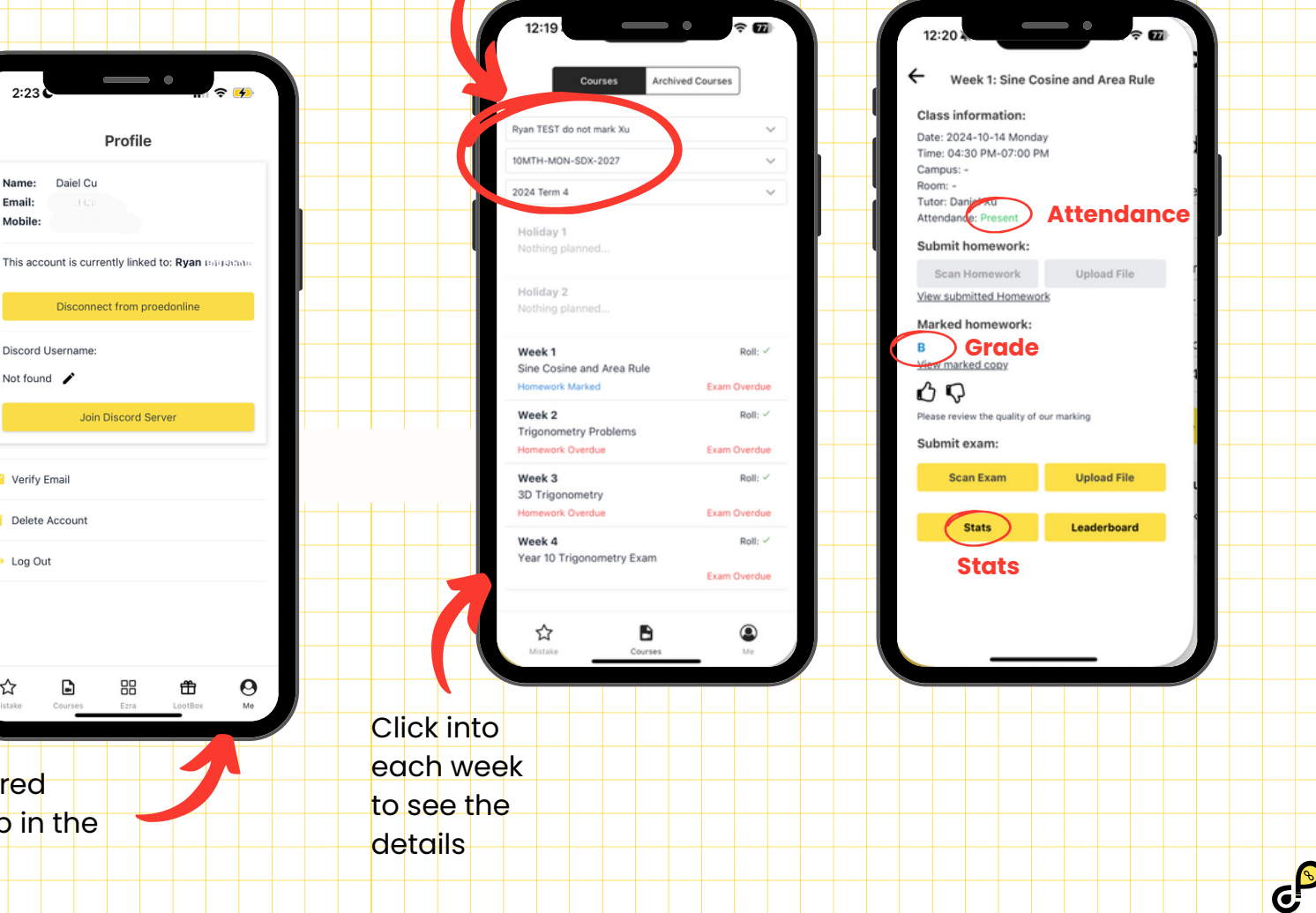

# How to join Proficiency Education Discord Server

Proed runs a discord server for students to ask questions to tutors after hours. This allows students to get help at any time of the day from tutors either anonymously using the Just Ask channel or using class chats.

#### **1. Go to your student profile on the app or website**

Proficiency Education

EZRA Generate Exam

EZRA Saved Question EZRA History

Submission Histor Courses

Archive Course

Your Profile

EZRA Solution

Profile

First Name

Email Address

Mobile Phone

Date of Birth

School

Year Group

Street Number and Address

u want to study at

Student Details

Last Nam

Suburb

#### **Asking Questions**

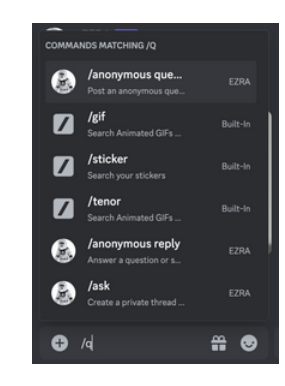

To submit a question to our #JustAsk channel where tutors can answer your queries at any time of day, simply type /q in general.

> Questions are all anonymous to allow students to feel more at ease!

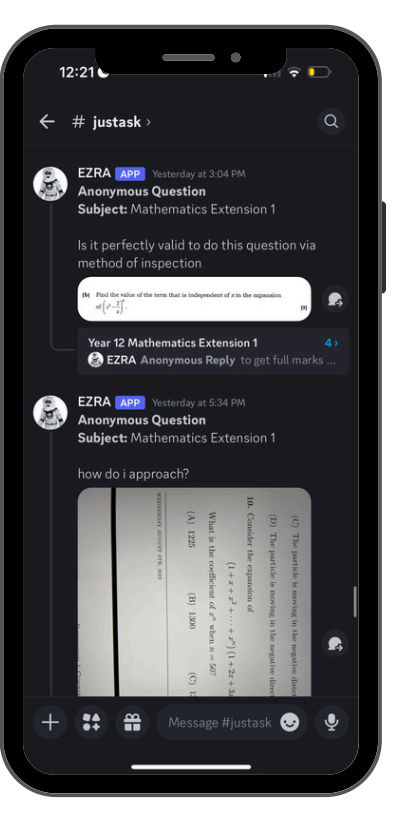

After verifying your details, you will be automatically added to the server and your class chat, and your name will change within 24 hours

2. Insert discord username into the box

(ensure that the username has been successfully added by clicking the tick)

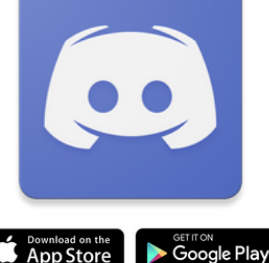

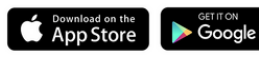

#### 3. Click join server

Profile

This account is currently linked to: Rvan registered

Email

Mobile

Discord Username

Not found 🎤

🞽 Verify Emai

-> Log Out

Delete Account

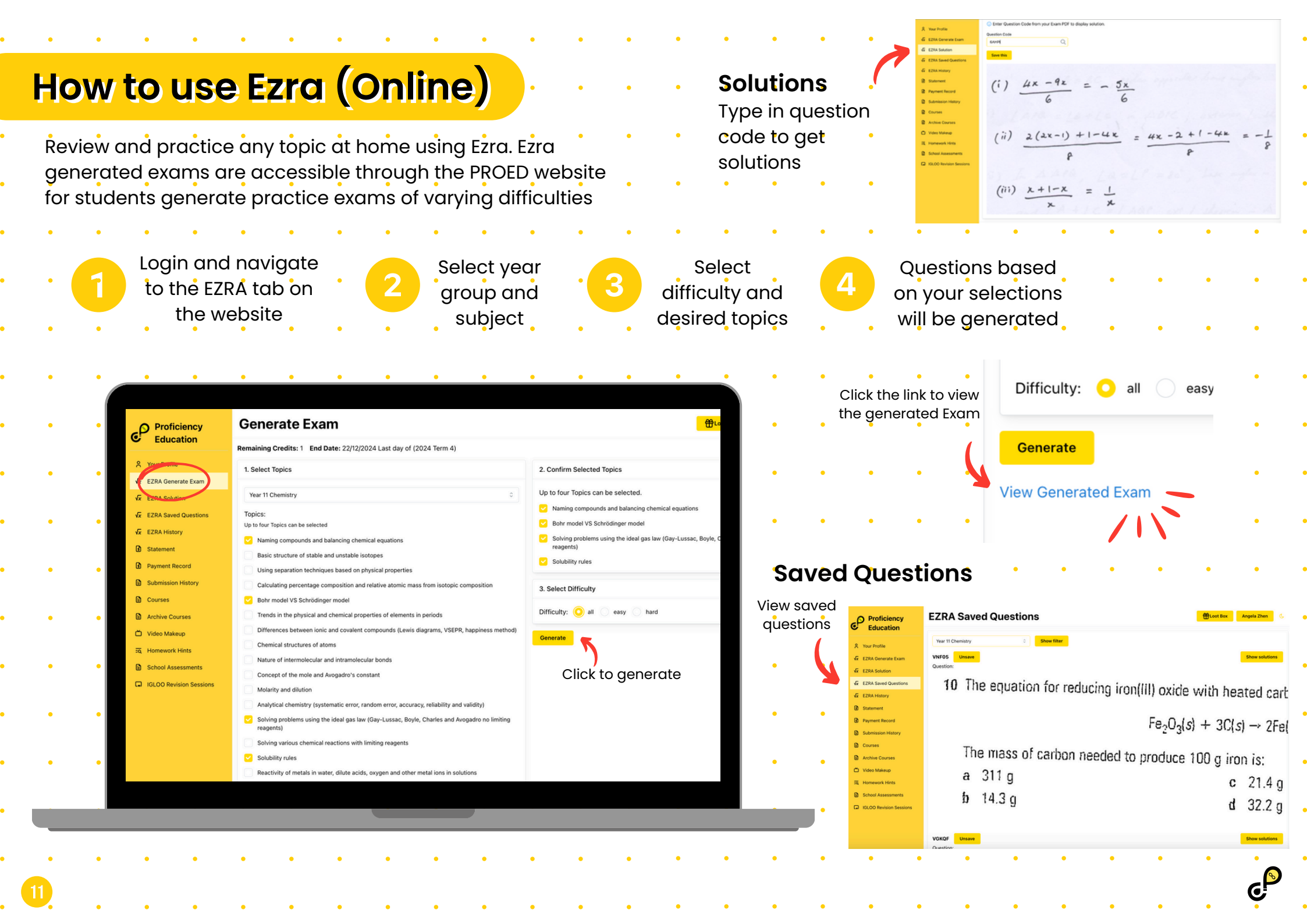

## How to use Ezra (App)

Ezra was created by Proficiency Education to allow students to review and practice any topic at any time they wish. Ezra is accessible through both the PROED app and website to students generate practice questions of varying difficulties

#### **EZRA Solutions**

Login to the ProEd website and type in question code to get solutions, history and saved questions!

4

Save your

questions by

5

(see on the previous page)

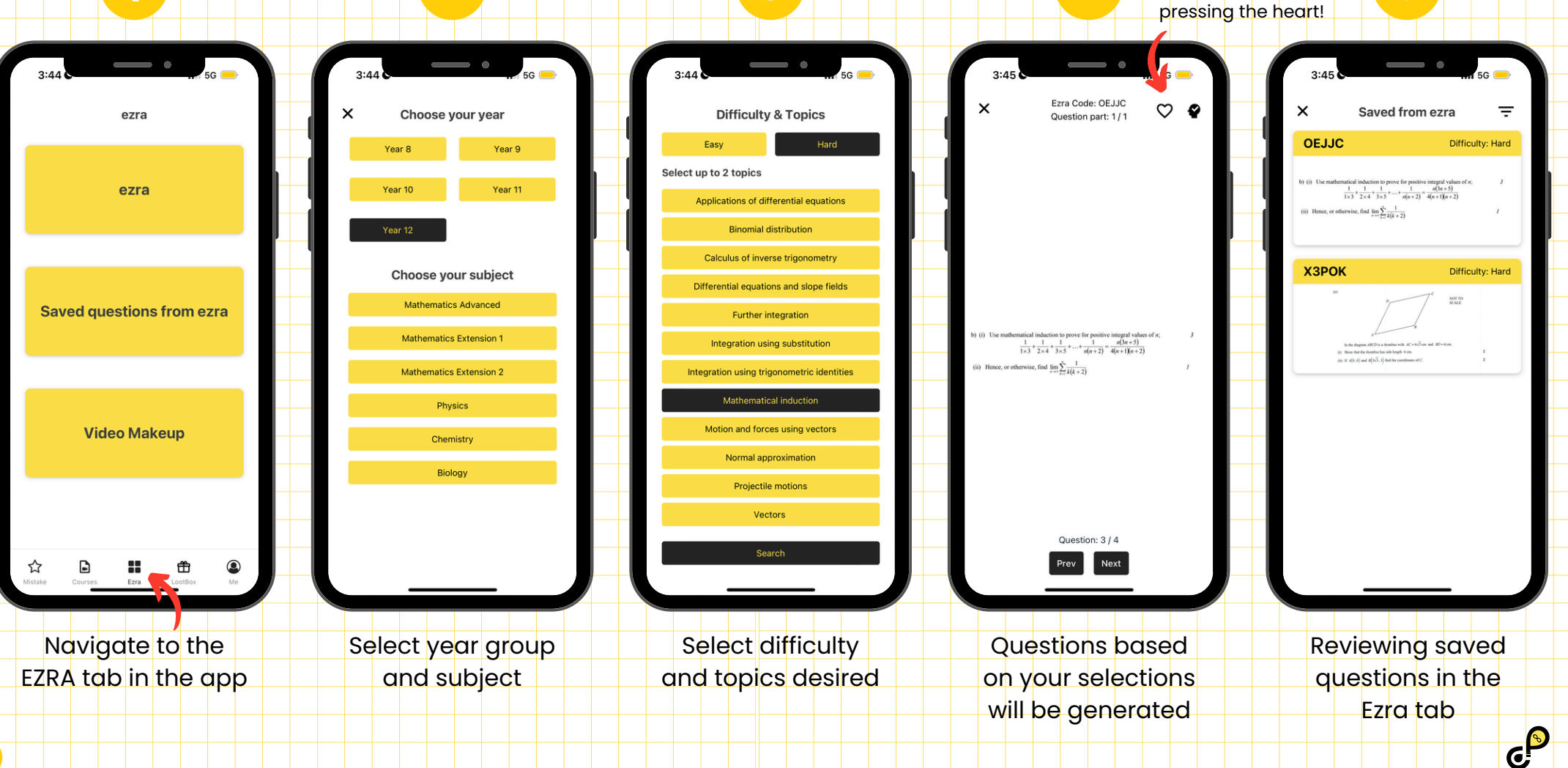

3

13

# How to hand in homework and exams

Recieve feedback through homework and exam marking.

#### 1. Log into Proed App

Using your student account, login to the Proed App. Instructions to connecting to Proed Online and the Proed app can be found on pages 3 and 5.

#### 2. Select your class

Once you have logged in, select the class code and current term which you wish to submit homework or an exam to in the courses tab.

#### 3. Select the week

A list of weeks will appear with the topic for the term. Select the week/topic which your quiz or homework falls under.

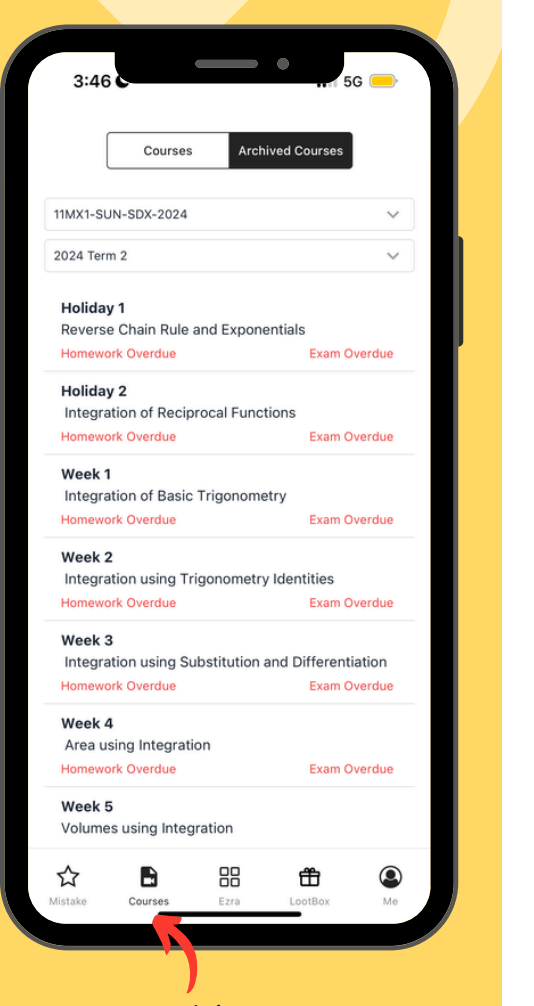

Courses tab is over here! If you have missed out on a lesson or wish to hear an explanation on the lesson, homework or exam, click into the corresponding tab for the lesson content your wish to review and find the videos under 'Class Videos'.

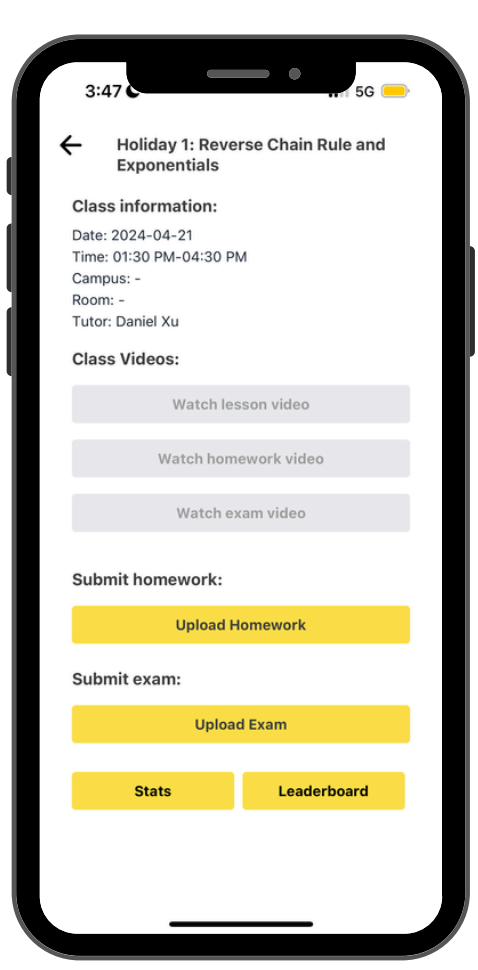

## 4. Scan your homework or quiz

Select 'Upload Homework' or 'Upload Exam'. An inbuilt scanner will appear which you can use to take pictures of each of your homework/quiz pages.

## 5. View homework or quiz results

Your marked homework or quiz should appear in the same folder which your uploaded your quiz to within 2 weeks.

|                                                                                                    |                                         |                        |                 | Proficiency                                         | Free Entrance Test Form                                                                                                    | 🕀 Login                  |
|----------------------------------------------------------------------------------------------------|-----------------------------------------|------------------------|-----------------|-----------------------------------------------------|----------------------------------------------------------------------------------------------------|--------------------------|
| LootBox                                                                                                    |                                         |                        | NOTE: Please n  | nake                                                | You saved with Ryan Xu's referral link!                                                                                    |                          |
| LOOLBOX                                                                                                    |                                         |                        | sure that your  | R. Create F     Recount     R. Create Guest Account | Student Details     2 Subject Selection     3 II                                                                           | Entrance Exam Avalibilit |
|                                                                                                    |                                         |                        | name is here v  | vhen                                                | Student Details                                                                                                    |                          |
| Receive a discount on future                                                                                                    | tuition fees by referring (             | a friend               | your friend us  | es the                                              | First Name *                                                                                                    |                          |
| to ProEdl Claim up to ¢E0 por                                                                                                    | friend that aprola                      |                        | link for LootBo | x to                                                | Mobile * Email Address (optional)                                                                                          |                          |
| to Proed! Cidim up to \$50 per                                                                                                    | mena that enrois!                       |                        | be valid        |                                                     | Guardian Mobile * Guardian Email (optional)                                                                                |                          |
|                                                                                                    |                                         |                        |                 |                                                     | Year Group *                                                                                                    |                          |
|                                                                                                    |                                         |                        |                 |                                                     | School *                                                                                                    |                          |
|                                                                                                    |                                         |                        |                 |                                                     | Next                                                                                                    |                          |
|                                                                                                    |                                         |                        |                 |                                                     | We require your email solely to send test results and do not use it for marketing purposes or share it with third parties. |                          |
|                                                                                                    |                                         |                        |                 |                                                     |                                                                                                    |                          |
|                                                                                                    |                                         |                        |                 | LootBox is only                                     | valid if the friend uses the line                                                                                          | k or                     |
| Loot Box                                                                                                    | Refer a student for an entrance<br>exam | ← Refer a student to a | nrol            | scans the OR (                                      | ode under vour account                                                                                                    |                          |
|                                                                                                    |                                         |                        |                 |                                                     |                                                                                                    |                          |
| Loot Available: \$5520 >                                                                                                    | Earn \$10 loot (maths only)             | Earn \$40 loot         |                 | 10 dollars clain                                    | nable by referee if friend sits t                                                                                          | he                       |
| -                                                                                                    | More information >                      | More information >     |                 | entrance exan                                       |                                                                                                    |                          |
| Earn more loot:                                                                                                    | ,<br>                                   |                        |                 |                                                     |                                                                                                    |                          |
| Refer a student for an entrance                                                                                                    | Scan to sign up                         | Scan to sign u         | p ·             | Both friend an                                      | d referee can claim \$40 if frie                                                                                           | nd                       |
| exam                                                                                                    |                                         | 1 同ぷう                  |                 | enrols                                              |                                                                                                    |                          |
| you will receive an additional \$40                                                                                                    |                                         |                        |                 |                                                     |                                                                                                    |                          |
| >> click for more info                                                                                                    | - 30° - 31° - 1                         | <b>17393</b> 2         | 6 I .           | The \$40 will be                                    | credited towards ProEd class                                                                                               | 505                      |
|                                                                                                    | -26-2328                                | 74.87                  | 34              |                                                     |                                                                                                    |                          |
|                                                                                                    |                                         | L HEEP                 |                 | New student w                                       | /ill receive the loot after pavin                                                                                          | a                        |
|                                                                                                    | EL 32/95/                               |                        |                 | tuition for the f                                   | full term (loot can only be use                                                                                            | ed in                    |
|                                                                                                    | or                                      | or                     |                 | the next term                                       | enrolment)                                                                                                    |                          |
| Copy entrance exam referral link                                                                                                    | Conv Referral Link                      | Conv Referral Link     |                 |                                                     |                                                                                                    |                          |
| ☆         Image: Description         Image: Description <td></td> <td></td> <td>•</td> <td>The referral co</td> <td>de can be referred to multiple</td> <td>e</td> |                                         |                        | •               | The referral co                                     | de can be referred to multiple                                                                                             | e                        |
|                                                                                                    |                                         |                        |                 | people and th                                       | e credit can stack                                                                                                    |                          |
|                                                                                                    |                                         |                        |                 |                                                     |                                                                                                    |                          |
| Navigate to the                                                                                                    | Entrance exam                           | Enrolment re           | erral •         | Send into grou                                      | ip chats and post onto socials                                                                                             | s for                    |
| LootBox tab in the app                                                                                                    | referred (\$10)                         |                        |                 | more opportui                                       | nities to claim credit!                                                                                                    |                          |
|                                                                                                    |                                         | (+0)                   |                 |                                                     |                                                                                                    |                          |
|                                                                                                    |                                         |                        |                 | Credit is autor                                     | natically logged via our syste                                                                                             | m                        |
| Copy entran                                                                                                    | nce exam referral link                  | and send to a          |                 | once the refer                                      | ee pays for a full term                                                                                                    |                          |

friend. Alternatively, your friend can scan the QR code.

### **Our Free Workshops**

Our free daily workshop assisted by tutors gives students a space to complete their work and the opportunity to ask tutors for help whenever they need.

(no booking required)

#### **TERM Schedule**

| Monday    | 4:30 - 7:30pm |
|-----------|---------------|
| Tuesday   | 4:30 - 7:30pm |
| Wednesday | 4:30 - 7:30pm |
| Thursday  | 4:30 - 7:30pm |
| Friday    | 4:30 - 7:30pm |
| Saturday  | 1:00 - 4:00pm |
| Sunday    | 1:00 - 4:00pm |

#### **HOLIDAY Schedule**

| Monday    | 1:00 - 4:00pm |
|-----------|---------------|
| Tuesday   | 1:00 - 4:00pm |
| Wednesday | 1:00 - 4:00pm |
| Thursday  | 1:00 - 4:00pm |
| Friday    | 1:00 - 4:00pm |
| Saturday  | 1:00 - 4:00pm |
| Sunday    | 1:00 - 4:00pm |

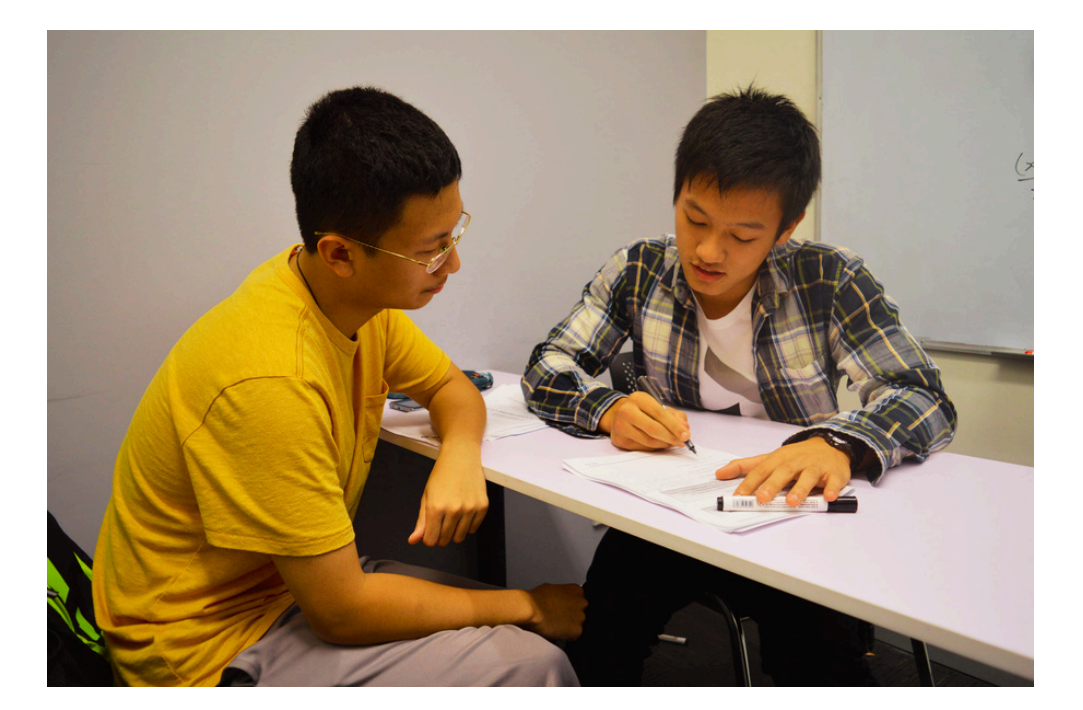

Free and Daily with tutors in both Chatswood and Burwood locations

#### **Note Printing**

Students can print any of our notes, exams and past papers for the subjects that they are enrolled in!

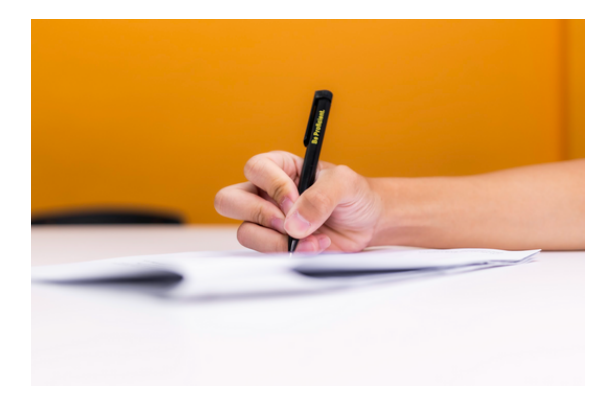

|  | <br>- L |  |
|--|---------|--|
|  | CT      |  |
|  |         |  |
|  |         |  |

|   | Conto                                |                   | t us         | 5              |                                                                                             | •             | • | • | • | • | • | • |
|---|--------------------------------------|-------------------|--------------|----------------|---------------------------------------------------------------------------------------------|---------------|---|---|---|---|---|---|
|   | • •                                  | •                 | •            | •              | •                                                                                           | •             | • | • | • | • | • | • |
| • | <b>Phone Nu</b><br><b>SMS</b> : 0/48 | រ <b>m</b><br>ភ ទ | <b>ber</b> : | 02 9           | 9715                                                                                        | 1 <b>4</b> 77 | • | • | • | • | • | • |
| • | Email inf                            | 00                |              | ed c           | om                                                                                          | au            | • | • | • | • | • | • |
| • | Website:                             | •WV               | vw.p         | roec           | d:co                                                                                        | m.a           | u | • | • | • | • | • |
| • | • •                                  | •                 | •            | •              | •                                                                                           | •             | • | • | • | • | • | • |
| • | Opening                              | Но                | urs          | •              | •                                                                                           | •             | • | • | • | • | • | • |
| • | Monday                               | •                 | 3:00         | - 8:0          | 0<br>0<br>0<br>0<br>0<br>0                                                                  | ۱ <b>.</b>    | • | • | • | • | • | • |
| • | Wednesda                             | y                 | 3:00<br>3:00 | - 8:0          | 0<br>0<br>0<br>0<br>0<br>0<br>0<br>0<br>0<br>0<br>0<br>0<br>0<br>0<br>0<br>0<br>0<br>0<br>0 | י<br>ר        | • | • | • | • | • | • |
| • | Thursday<br>Fridav                   | •                 | 3:00<br>3:00 | - 8:0<br>- 8:0 | nq0)<br>nq0)                                                                                | ו<br>ו        | • | • | • | • | • | • |
| • | Saturday                             | •                 | 9:300        | am -           | 8:00                                                                                        | )pm           | • | • | • | • | • | • |
| • | sunday                               | •                 | 9:300        | am -           | • 8:00                                                                                      | •             | • | • | • | • | • | • |
| • |                                      | •                 | •            | •              | •                                                                                           | •             | • | • | • | • | • | • |
| • |                                      | •                 | •            | •              | •                                                                                           | •             | • | • | • | • | • | • |
| • | • •                                  | •                 | •            | •              | •                                                                                           | •             | • | • | • | • | • | • |
| • | • •                                  | •                 | •            | •              | •                                                                                           | •             | • | • | • | • | • | • |
| • |                                      | •                 | •            |                |                                                                                             | •             | • | • | • | • | • | • |
|   | 21                                   |                   |              |                |                                                                                             |               |   |   |   |   |   |   |

#### **Burwood Campus**

Level 1, 14 Railway Parade Burwood 2134

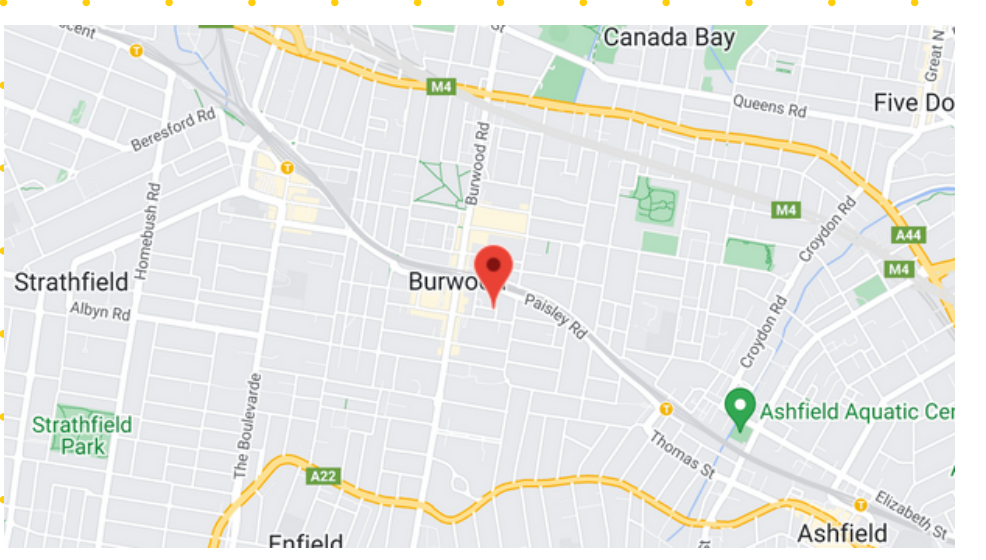

#### Chatswood Campus

Level 1, 2-4 Thomas Street Chatswood NSW 2067

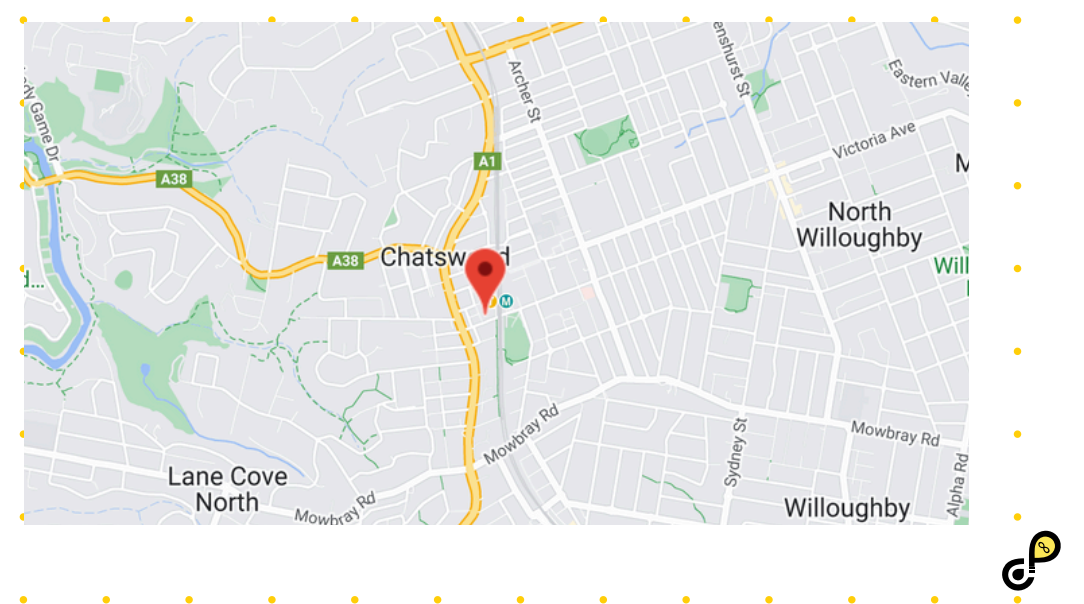